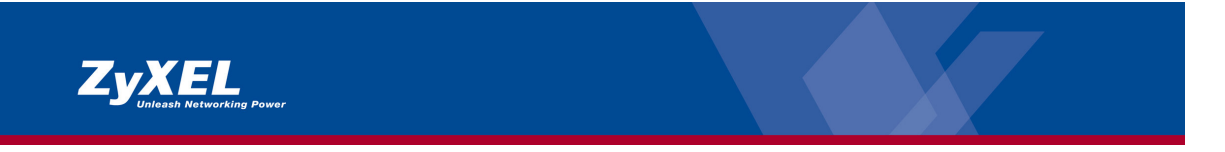

# ZyXEL Vantage 2.0 Informations supplémentaires pour l'installation

Les informations suivantes sont un supplément au guide d'installation et vous aideront à installer rapidement votre logiciel Vantage CNM.

# Système requis

Matériel : au moins Intel Pentium 4, 2.6 GHz , RAM 1GB et 80GB de libre sur le disque dur. Logiciel : Windows XP (SP1) <u>anglais</u>, Linux RedHat 9.0, Internet Explorer 6.0.

#### **Logiciel requis**

Serveur Telnet (service) / serveur Syslog / serveur FTP

#### Firmware du routeur

Les versions firmware suivantes sont nécessaires pour les appareils ZyXEL . Elles peuvent être téléchargées gratuitement sur <u>www.zyxel.ch</u> (Support) :

| Appareil ZyXEL              | Nécessite au moins version firmware |
|-----------------------------|-------------------------------------|
|                             |                                     |
| ZyWALL 2                    | 3.62(WJ.1)                          |
| ZyWALL 2WE                  | 3.62(XD.1)                          |
| ZyWALL 5                    | 3.62(WH.5)                          |
| ZyWALL 10W                  | 3.62(WZ.2)                          |
| ZyWALL 35                   | 3.62(WM.6)                          |
| ZyWALL 70                   | 3.62(WK.6)                          |
| Prestige 652HW - analogique | 3.40(NL.3)                          |
| Prestige 652HW - ISDN       | 3.40(IU.3)                          |

D'autres supports suivront.

#### Paramètres NAT/ pare-feu

Ouvrir port **1864 (UDP)** pour Vantage et port **514 (UDP)** pour le serveur Syslog sur le pare-feu ainsi que le menu SUA pour l'IP local de Vantage (p.ex. 192.168.1.2). Si la connexion est effectuée par Internet, il faut ouvrir le **Port TCP 443**.

# Configuration du routeur

Le routeur doit être configuré par Telnet dans le menu 24.8 :

cnm act 1 (cnm activé, avec 0 déactivé)
cnm mana 212.220.220.1 (exemple public IP du serveur Vantage)
cnm encrym 1 (1 = DES-Encryptionsmod / 2=3DES Encryptionsmod aktiviert)\*
cnm encryk abcdefgh (DES = 8 Characters, 3DES = 24 Characters)\*

\*optionnel

**Insérer le routeur dans Vantage :** Copyright by Studerus Telecom SA

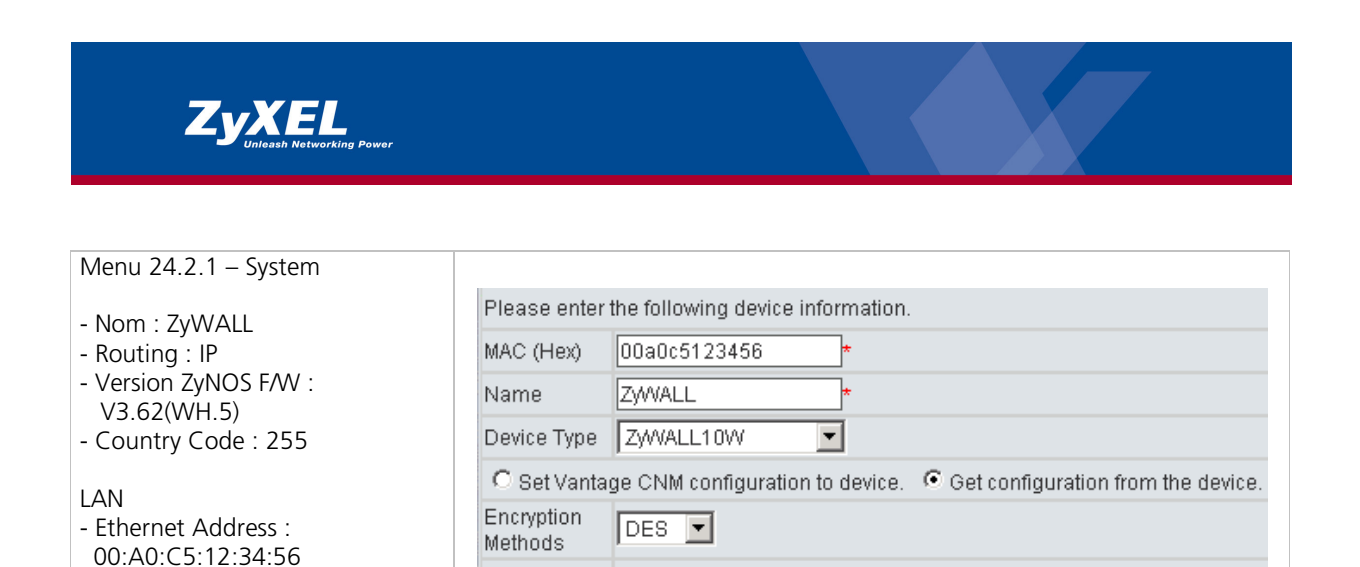

Insérer l'adresse Mac du routeur Prestige (visible par Telnet sous le Menu 24.2.1) dans Vantage.

abcdefgh

Encryption

Key

# **Configuration Telnet**

- IP Address : 192.168.13.1

- IP Mask : 255.255.255.0

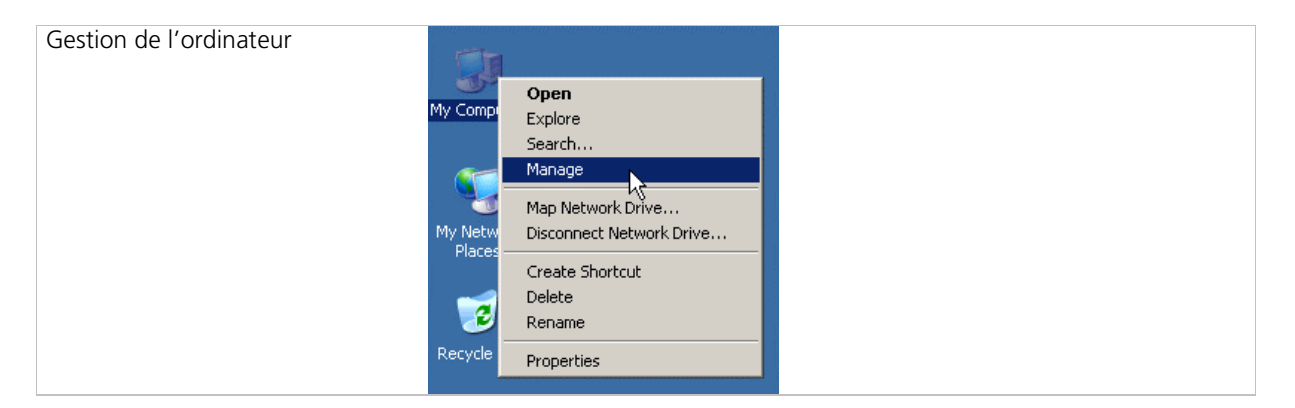

| marrer le service Telnet | Computer Namagement<br>File Action View Window Help<br>Providen Tolk<br>System Tolk<br>System Tolk<br>Device Hangement (Local)<br>Computer Namagement (Local)<br>System Tolk<br>Device Hangement<br>Device Hangement<br>Device Hangeme | PP      Note      Note      Not | Description Status<br>Septost M., Statud<br>Statud<br>Bradles Su.,<br>Enables Su., Santed<br>Tradis syst., Santed<br>Enables Su., Santed<br>Provides J., Santed<br>Provides J., Santed<br>Provides J., Santed | Startup Type<br>Automakic<br>Automakic<br>Marual<br>Marual<br>Marual<br>Automakic<br>Automakic<br>Marual<br>Marual<br>Marual<br>Marual<br>Automakic | Log On As<br>Log On As<br>Locd System<br>Locd System<br>Locd Service<br>Locd Service<br>Locd Service<br>Locd Service<br>Locd System<br>Locd System<br>Locd |  |  |
|--------------------------|----------------------------------------------------------------------------------------------------|----------------------------------------------------------------------------------------------------|----------------------------------------------------------------------------------------------------|----------------------------------------------------------------------------------------------------|----------------------------------------------------------------------------------------------------|--|--|
|--------------------------|----------------------------------------------------------------------------------------------------|----------------------------------------------------------------------------------------------------|----------------------------------------------------------------------------------------------------|----------------------------------------------------------------------------------------------------|----------------------------------------------------------------------------------------------------|--|--|

| Créer un utilisateur | 🖵 Computer Management                                                                                                    |
|----------------------|----------------------------------------------------------------------------------------------------|
|                      | E File Action View Window Help                                                                                                    |
|                      |                                                                                                    |
|                      | Computer Management (Local) Name Full Name Description                                                                                                    |
|                      | System Tools Saddministrator Built-in account for administering the                                                                                                    |
|                      | Built-in account for guest access to t                                                                                                    |
|                      | En Shared Protect and Groups State Remote Desktop Help Assi Account for Providing Remote Assist                                                                                                    |
|                      | Local Lears and Groups     Local Lears and Groups     Local Lears and |
|                      |                                                                                                    |
|                      | Creates a new Local User account.                                                                                                    |

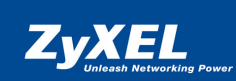

| Nom d'utilisateur p.ex. "Telnet" | New User                                  |
|----------------------------------|-------------------------------------------|
|                                  | User name: Teinet                         |
|                                  | Full name: Teinet User                    |
|                                  | Description:                              |
|                                  |                                           |
|                                  | Password                                  |
|                                  | Confirm password:                         |
|                                  | 🗖 User must change password at next logon |
|                                  | □ User cannot change password             |
|                                  | Password never expires                    |
|                                  | C Account is disabled                     |
|                                  |                                           |
|                                  |                                           |
|                                  | Create N Close                            |

| uter Management         Action View Window Help         Image: Second Second Sec | Créer un nouveau groupe |
|----------------------------------------------------------------------------------------------------|-------------------------|
|----------------------------------------------------------------------------------------------------|-------------------------|

| Créer le group "TelnetUsers" | New Group                             |
|------------------------------|---------------------------------------|
|                              | Group name: TelnetUsers               |
|                              | Description:                          |
|                              | Members:                              |
|                              |                                       |
|                              |                                       |
|                              |                                       |
|                              |                                       |
|                              |                                       |
|                              | Add Remove                            |
|                              |                                       |
|                              | Create                                |
|                              | · · · · · · · · · · · · · · · · · · · |

| TelnetUsers Properties    |
|---------------------------|
| General                   |
| TehelUsers                |
| Description: Telnet Users |
| Members:                  |
|                           |
|                           |
|                           |
|                           |
|                           |
|                           |
| Add                       |
| OK Cancel Apply           |
|                           |

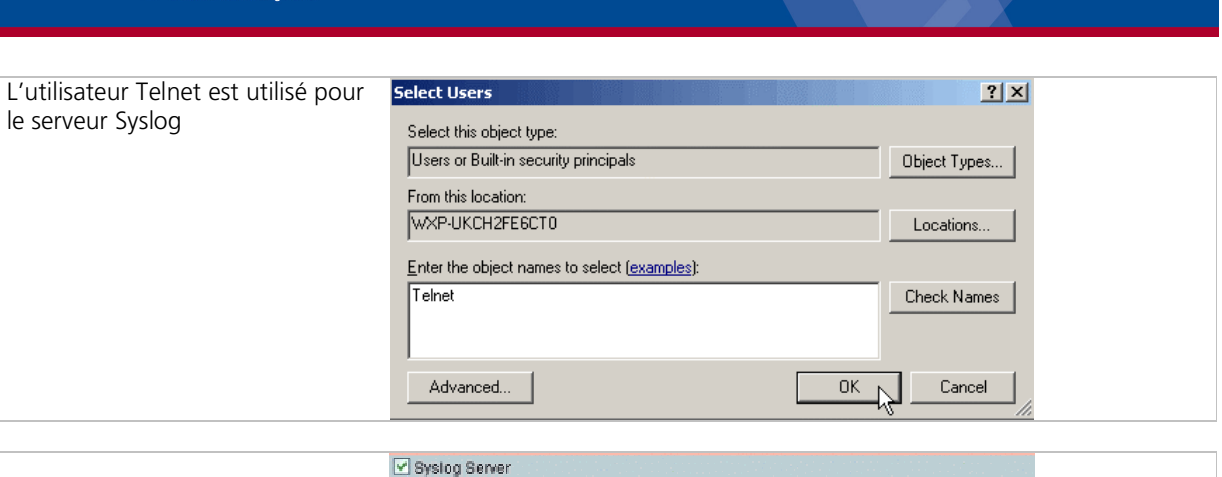

| Syslog Server    |              |   |  |
|------------------|--------------|---|--|
| IP Address       | 172.22.3.177 |   |  |
| User Name        | telnet       | • |  |
| Password         | ****         |   |  |
| Syslog Server OS | Windows 🗸    |   |  |

### **Configuration du serveur FTP**

ZyXEL

- 1. Téléchargement gratuit du logiciel wtpd sur l'URL (aussi disponible sur le CD de Vantage) : http://www.zyxel.com/support/supportnote/Vantage\_CNM\_2.0/Download/wftpd.zip
- 2. Extrayez le logiciel dans un classeur local.
- 3. Choisissez "User / Rights Security" et autorisez l'accès à ce compte.
- 4. Choisissez Read/Delete/Create files et Read/Delete/Create Directories

| Ser / Rights Security Dialog                                                                                                    |            |                 |        |          |
|----------------------------------------------------------------------------------------------------|------------|-----------------|--------|----------|
| New User     Delete     Change Pass       Image: The structure of the structure of the structure |            |                 |        |          |
| Home D:\ Browse                                                                                                    | FTP Server | > 212 220 220 1 | Ъ.     | Die also |
| Help                                                                                                    | User Name  | test            | <br>}  |          |
| Rights for user test                                                                                                    | Password   | ****            | -<br>- |          |
| Directory:     *     Browse     Remove       Rights for directory *     •     •     •       Image: Read     Image: Create Files/Dirs     •     •       Image: Create Files/Dirs     Image: Create Files/Dirs     •       Image: Create Files/Dirs     Image: Create Files/Dirs                                                                                                    |            |                 |        |          |

#### **Configuration Kiwi-Syslog**

- 1. Téléchargement gratuit du logiciel Kiwi-Syslog sur l'URL : www.kiwisyslog.com
- 2. Téléchargement du fichier setup.ini sur l'URL (aussi disponible sur le CD de Vantage) : http://www.zyxel.com/support/supportnote/Vantage\_CNM\_2.0/Download/setup.ini

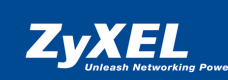

| Après l'installation du Kiwi-Syslog  | Kiwi Syslog Daemon (version 7.        | 0.3)                                    |                            |
|--------------------------------------|---------------------------------------|-----------------------------------------|----------------------------|
| Apres i installation du Rivi-Sysiog, | File View Help                        |                                         |                            |
| cliquez sur Properties setup.ini     | Properties Ctrl+P                     |                                         |                            |
|                                      | Send test message to localhost Ctrl+T | . \$5000                                |                            |
|                                      | Debug options                         | • • • • • • • • • • • • • • • • • • •   |                            |
|                                      | Copy display to dipboard              | •                                       |                            |
|                                      | Export settings to INI file<br>Exit   |                                         |                            |
|                                      | Link                                  |                                         |                            |
|                                      |                                       |                                         |                            |
|                                      |                                       |                                         |                            |
|                                      |                                       |                                         |                            |
|                                      |                                       |                                         |                            |
|                                      |                                       |                                         |                            |
|                                      |                                       |                                         | ~                          |
|                                      |                                       | 100% 12 MPH                             | 0:30 03-10-2004            |
|                                      | • • • • • • • • • • • • • • • • • • • | ]]                                      | 10                         |
|                                      |                                       |                                         |                            |
| Importaz la fichiar catup ini        | Khui Surlas Daeman Setus              |                                         |                            |
| importez le richier setup.im         | Kiwi Systog Daemon Setup              |                                         |                            |
|                                      |                                       | Defaults/Import/Export     Defa         | ult/Import/Export settings |
|                                      | Display                               |                                         |                            |
|                                      | Archiving                             | Load default Bules                      |                            |
|                                      | Formatting                            |                                         |                            |
|                                      | - Custom file formats                 | Load default Settings                   |                            |
|                                      | Custom DB formats                     | Load default Rules and Settings         |                            |
|                                      | DNS Resolution                        |                                         |                            |
|                                      | Modifiers                             | Import Settings and Rules from INI file |                            |
|                                      | Scripting                             |                                         |                            |
|                                      | Display                               | Export Settings and Hules to INI file   |                            |
|                                      | E-mail                                | Import Settings and Rules from Registry |                            |
|                                      | Alarms                                |                                         |                            |
|                                      | Min message count                     |                                         |                            |
|                                      | Disk space monitor                    |                                         |                            |
|                                      | Inputs                                |                                         |                            |
|                                      | TCP                                   |                                         |                            |
|                                      | - SNMP                                |                                         |                            |
|                                      | Test message                          |                                         |                            |
|                                      | Defaults/Inport/Export                |                                         |                            |
|                                      |                                       |                                         |                            |
|                                      |                                       | Help OK                                 | Cancel Apply               |

# Généralités

Connexion local sur le serveur par le navigateur Web (Internet Explorer 6.0) : URL : https://localhost/vantage

Connexion avec des informations du compte par défaut : Login = root / Mot de passe = root

Paramètres de sécurité du navigateur (tenir compte en particulier pour Windows XP Patch 2.0 !) : Laissez la fenêtre PopUp fermée

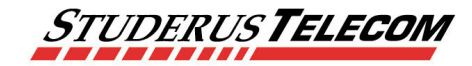

Studerus Telecom SA Ringstrasse 1 8603 Schwerzenbach info@studerus.ch www.studerus.ch